#### Breeze:

### Go to https://stpetersuccamherst.breezechms.com/give/online

## The following screen will come up:

| ×   👌 Online Giving   Breeze                        | × b Give to St. Peter's UCC   | × +          |             |             |                 |  |
|-----------------------------------------------------|-------------------------------|--------------|-------------|-------------|-----------------|--|
| stpetersuccamherst.breezechms.com/give/online       |                               |              |             |             |                 |  |
| I laptops and netboo 🕫 Webmail Login 🛛 🦋 Welcome to | Rocket 🧑 Statements: Fidelity | 🔏 WA Smith 🤇 | OBG         |             |                 |  |
|                                                     |                               |              |             |             |                 |  |
| St. Peter's UCC                                     |                               |              |             |             |                 |  |
|                                                     |                               |              |             |             |                 |  |
|                                                     |                               |              |             |             |                 |  |
|                                                     |                               |              |             |             |                 |  |
|                                                     | I'd like to give \$ xx.xx     | by C         | credit/De 🔹 | to Offering | S 🔻             |  |
|                                                     |                               |              |             | add gift    | to another fund |  |
|                                                     |                               |              |             |             |                 |  |
|                                                     | card number                   |              | mm / w      |             | CVC             |  |
|                                                     | Card Humber                   |              | ппп / уу    |             | CVC             |  |
|                                                     | name on card                  | emai         | l address   |             |                 |  |
|                                                     | street address                | city         |             | state •     | zin             |  |
|                                                     | Street address                | ony          |             | State       | Zip             |  |
|                                                     | one time gift                 |              |             |             | *               |  |
|                                                     | Comments (optional)           |              |             |             |                 |  |
|                                                     | Contributes (optional)        |              |             |             |                 |  |
|                                                     |                               |              |             |             |                 |  |
|                                                     |                               | Donate       | Now         |             |                 |  |
|                                                     |                               |              |             |             |                 |  |

## To change the payment option to ACH Bank Transfer, click here:

| ×   b Online Giving   Breeze                     | K b Give to St. Peter's UCC     | × +               |                          |  |
|--------------------------------------------------|---------------------------------|-------------------|--------------------------|--|
| stpetersuccamherst.breezechms.com/give/onlin     | e                               |                   |                          |  |
| laptops and netboo 🧬 Webmail Login 🛛 🦋 Welcome t | o Rocket 👩 Statements: Fidelity | WA Smith O OBG    |                          |  |
|                                                  |                                 |                   |                          |  |
| St. Peter's UCC                                  |                                 |                   |                          |  |
|                                                  |                                 |                   |                          |  |
|                                                  |                                 |                   |                          |  |
|                                                  |                                 |                   |                          |  |
|                                                  | I'd like to give \$ XX.         | xx by Credit/De • | to Offerings •           |  |
|                                                  |                                 |                   | add gift to another fund |  |
|                                                  |                                 |                   |                          |  |
|                                                  | card number                     | mm / yy           | CVC                      |  |
|                                                  | name on card                    | email address     |                          |  |
|                                                  | name on oard                    | chiai addross     |                          |  |
|                                                  | street address                  | city              | state • zip              |  |
|                                                  | one time dift                   |                   | Y                        |  |
|                                                  |                                 |                   |                          |  |
|                                                  | Comments (optional)             |                   |                          |  |
|                                                  |                                 |                   |                          |  |
|                                                  |                                 | Donate Now        |                          |  |
|                                                  |                                 | and a second      |                          |  |

# To specify which giving fund, click here:

| ×   <b>b</b> Online Giving   Breeze                 | × b Give to St. Peter's UCC   | × +              |              |                 |   |
|-----------------------------------------------------|-------------------------------|------------------|--------------|-----------------|---|
| stpetersuccamherst.breezechms.com/give/online       |                               |                  |              |                 |   |
| laptops and netboo 🧬 Webmail Login 🛛 🦋 Welcome to R | Rocket 👩 Statements: Fidelity | WA Smith O OBG   |              |                 |   |
|                                                     |                               |                  |              |                 |   |
| St. Peter's UCC                                     |                               |                  |              |                 |   |
|                                                     |                               |                  |              |                 |   |
|                                                     |                               |                  |              |                 |   |
|                                                     |                               |                  |              |                 | 1 |
|                                                     | I'd like to give \$ XX.X      | x by Credit/De 🔻 | to Offerings | 6 <b>v</b>      |   |
|                                                     |                               |                  | add gift     | te another fund | 1 |
|                                                     |                               |                  |              |                 |   |
|                                                     | card number                   | mm / yy          |              | CVC             |   |
|                                                     | name on card                  | email address    |              |                 |   |
|                                                     | name on card                  | ciliali addiess  |              |                 |   |
|                                                     | street address                | city             | state •      | zip             |   |
|                                                     | one time gift                 |                  |              | Ŧ               |   |
|                                                     |                               |                  |              |                 |   |
|                                                     | Comments (optional)           |                  |              |                 |   |
|                                                     |                               |                  |              |                 |   |
|                                                     |                               | Donate Now       |              |                 |   |
|                                                     |                               |                  |              |                 |   |

To set up a recurring donation, click here. You can set up weekly, every 2 weeks, monthly, and yearly.

| Soline Giving   Breeze     stpetersuccamherst.breezechms.com/give/onlin | K Give to St. Peter's UCC         | × +            |                          |   |
|-------------------------------------------------------------------------|-----------------------------------|----------------|--------------------------|---|
| aptops and netboo 🧬 Webmail Login 🛛 🦋 Welcome t                         | o Rocket 👩 Statements: Fidelity 📗 | WA Smith O OBG |                          |   |
| St. Peter's UCC                                                         |                                   |                |                          |   |
|                                                                         |                                   |                |                          |   |
|                                                                         | I'd like to give \$ xx.xx         | by Credit/De 🔹 | to Offerings +           |   |
|                                                                         |                                   |                | add gift to another fund | 3 |
|                                                                         |                                   |                |                          |   |
|                                                                         | card number                       | mm / yy        | CVC                      |   |
|                                                                         | name on card                      | email address  |                          |   |
|                                                                         | street address                    | city           | state • zip              |   |
| L L                                                                     | one time gift                     |                | 7                        |   |
| L L                                                                     | Comments (optional)               |                |                          | - |
|                                                                         |                                   | Donate Now     |                          |   |

# To send us a note, type here:

| s and netboo 🜈 Webmail Login  🦞 We | come to Rocket 📭 Statements: Fidelity 🚦 | WA Smith OBG   |                     |      |
|------------------------------------|-----------------------------------------|----------------|---------------------|------|
| St. Peter's UCC                    |                                         |                |                     |      |
|                                    |                                         |                |                     |      |
|                                    |                                         |                |                     |      |
|                                    | I'd like to give \$ XX.XX               | by Credit/De 🔹 | to Offerings        | *    |
|                                    |                                         |                | add gift to another | fund |
|                                    |                                         |                |                     |      |
|                                    | card number                             | mm / yy        | CVC                 |      |
|                                    | name on card                            | email address  |                     |      |
|                                    | street address                          | city           | state • zip         |      |
|                                    | one time gift                           |                |                     | Y    |
|                                    | Comments (optional)                     |                |                     |      |
|                                    |                                         |                |                     |      |

To complete your donation, click here. Thank You!

| ×   <b>b</b> Online Giving   Breeze              | × b Give to St. Peter's UCC        | × +            |              |              |  |
|--------------------------------------------------|------------------------------------|----------------|--------------|--------------|--|
| stpetersuccamherst.breezechms.com/give/online    |                                    |                |              |              |  |
| aptops and netboo 🔗 Webmail Login 🛛 🦋 Welcome to | Rocket 👩 Statements: Fidelity 🐰 WA | Smith O OBG    |              |              |  |
|                                                  |                                    |                |              |              |  |
| St. Peter's UCC                                  |                                    |                |              |              |  |
|                                                  |                                    |                |              |              |  |
|                                                  |                                    |                |              |              |  |
|                                                  |                                    |                |              |              |  |
|                                                  | I'd like to give \$ xx.xx          | by Credit/De 🔹 | to Offerings | *            |  |
|                                                  |                                    |                | add gift to  | another fund |  |
|                                                  |                                    |                |              |              |  |
|                                                  | card number                        | mm / w         |              | CVC          |  |
|                                                  | Card Humber                        | iiiii / yy     |              | CVC          |  |
|                                                  | name on card                       | email address  |              |              |  |
|                                                  | street address city                |                | state v      | zin          |  |
|                                                  |                                    |                | otato        | - i pr       |  |
|                                                  | one time gift                      |                |              | *            |  |
|                                                  | Comments (optional)                |                |              |              |  |
|                                                  | optionally                         |                |              |              |  |
|                                                  |                                    | Donate Now     |              |              |  |

We also have the ability to accept donations by TEXT.

Send an amount, such as \$50 to **(440)588-8202.** You will receive a text back, stating 'It looks like you are a new giver' with a link to set up an account. When you click on the link, it will take you to a screen very similar to the Breeze online giving screen. You enter the amount, by Credit/Debit card (which can be changed to ACH Bank Transfer), name, email, frequency, and comment. When you have completed the form, click on **Donate Now**. You will receive a confirmation text stating that you have registered your phone and completed your donation. To give in the future, text 'Give' to the number. You will receive prompts asking the amount but will not have to enter your account information again.

#### PayPal:

Must already have or you would need to create a PayPal account

| × PayPal: Send Money ×                    | +                                                               |                                                                                                    |
|-------------------------------------------|-----------------------------------------------------------------|----------------------------------------------------------------------------------------------------|
| netboo  P Webmail Login  Welcome to Rocke | vr-QuickLink et 🕥 Statements: Fidelity 🛐 WA Smith 🚫 OBG         |                                                                                                    |
| Summary Activity                          | Send & Request Wallet Shopping Help                             | لَ (آنَ) Loc out                                                                                                    |
|                                           | Send Request Contacts                                           | More                                                                                                    |
| Send money<br>Name, email or m<br>Next    | obile number<br>Row it works ?<br>St. Peter'<br>Manage contacts | Send to friends abroad         The faster way to get money to friends and family across the globe.         Image: Send an invoice         Customize, track, and send invoices.         Image: Send a digital gift card         Choose from over 300 gift card brands and personalize it with a message. |

In the box title Name, email or mobile number type in: treasurer@stpetersamherst.org

| x     PayPal: Send Money     x     +       n/myaccount/transfer/homepage?from=SUM-QuickLink        c     Webmail Login     Velcome to Rocket       (a)     Statements: Fidelity     Velcome to Rocket |                                                                                                    |
|----------------------------------------------------------------------------------------------------|----------------------------------------------------------------------------------------------------|
| Summary Activity Send & Request Wallet Shopping Help                                                                                                    | ப் இ <b>LOG OUT</b><br>More                                                                                                    |
| Send money<br>Name, email or mobile number<br>treasurer@stpetersamherst.org<br>How it works ?                                                                                                    | Send to friends abroad         The faster way to get money to friends and family across the globe.         Send an invoice         Customize, track, and send invoices.         Send a digital gift card         Choose from over 300 gift card brands and brands and brands |
| St. Peter'<br>Manage contacts                                                                                                    | and personalize it with a message.                                                                                                    |

# Click Next

A box will open where you can specify the amount.

| × PayPal: Send Money Preview × +           |                                        |                                     |   |
|--------------------------------------------|----------------------------------------|-------------------------------------|---|
| n/myaccount/transfer/homepage/send/preview |                                        |                                     | ☆ |
| 🜮 Webmail Login 🛛 🦋 Welcome to Rocket 👩 S  | Statements: Fidelity 🔰 WA Smith ( OB   | G                                   |   |
| P Summary Activity Send 6                  | a Request Wallet Shopping I            | Help                                |   |
|                                            | treasurer@st<br>t.org<br>\$ 0.00       | tpetersamhers                       |   |
|                                            | Sending to a friend                    | Change                              |   |
|                                            | / Add a note                           | Ē                                   |   |
|                                            | View <b>PayPal policies</b> and your p | ayment <mark>m</mark> ethod rights. |   |

Make sure the box below states Sending to a friend.

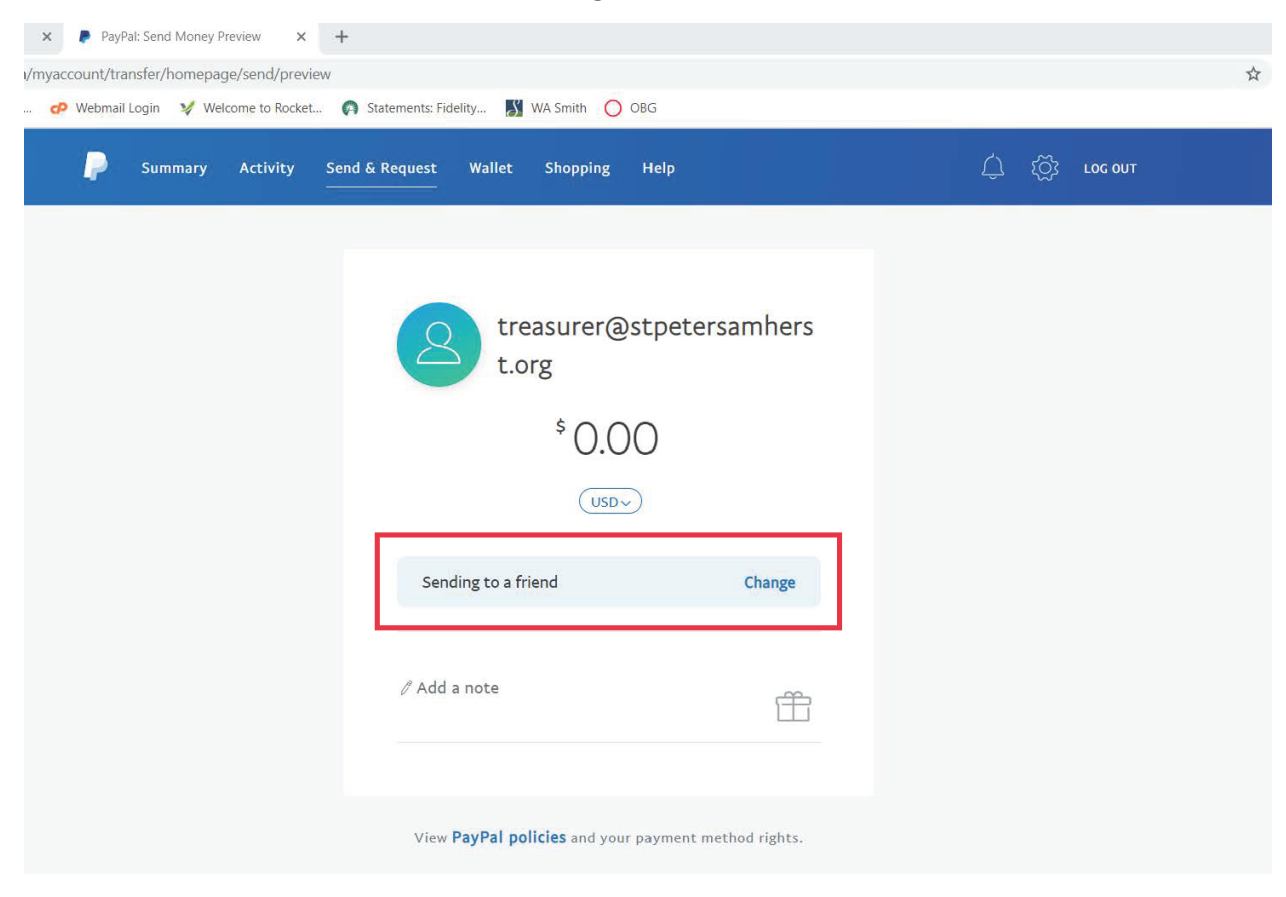

#### If it doesn't, click Change to correct this setting.

| PayPal: Send Money Preview X +               |                                                           | *                 |
|----------------------------------------------|-----------------------------------------------------------|-------------------|
| myaccount/transfer/nomepage/send/preview<br> | atements: Fidelity 🔣 WA Smith 🦳 OBG                       | ч                 |
| Summary Activity Send &                      | Request Wallet Shopping Help                              | لَ يَقْعَ Loc out |
|                                              | <pre>   treasurer@stpetersamhers   t.org   \$ 0.000</pre> |                   |
|                                              | View PayPal policies and your payment method rights.      |                   |

In the note section, please type your first and last name.

| PayPal: Send Money Preview      Ymyaccount/transfer/homepage/send/preview     O Webmail Login      Welcome to Rocket | Statements: Fidelity 💦 WA Smith 🔿 OBG | 4                    |               | ☆ |
|----------------------------------------------------------------------------------------------------|---------------------------------------|----------------------|---------------|---|
| Summary Activity Ser                                                                                                 | nd & Request Wallet Shopping H        | elp                  | ப் ஜே гос оит |   |
|                                                                                                    | treasurer@st<br>t.org<br>\$ 0.00      | petersamhers         |               |   |
|                                                                                                    | Sending to a friend                   | Change               |               |   |
|                                                                                                    | ∥ Add a note                          | Ĥ                    |               |   |
|                                                                                                    | View PayPal policies and your pay     | vment method rights. |               |   |

Scroll down. Click on the **Continue** button.

N 1

N De Del Grad Marco Desi

| Summary Activity Ser | a Statements Hoenry a Wa Shirti Cook | elp                  | لَ کَنْ Log Out |
|----------------------|--------------------------------------|----------------------|-----------------|
|                      | \$ 50.00                             | C                    |                 |
|                      | USD~                                 |                      |                 |
|                      |                                      |                      |                 |
|                      | Sending to a friend                  | Change               |                 |
|                      | / Add a note                         |                      |                 |
|                      |                                      | Ē                    |                 |
|                      |                                      |                      |                 |
|                      | View PayPal policies and your pa     | yment method rights. |                 |
|                      | Continue                             |                      |                 |
|                      | Cancel                               |                      |                 |

If you have used PayPal before, account information should show up on this screen.

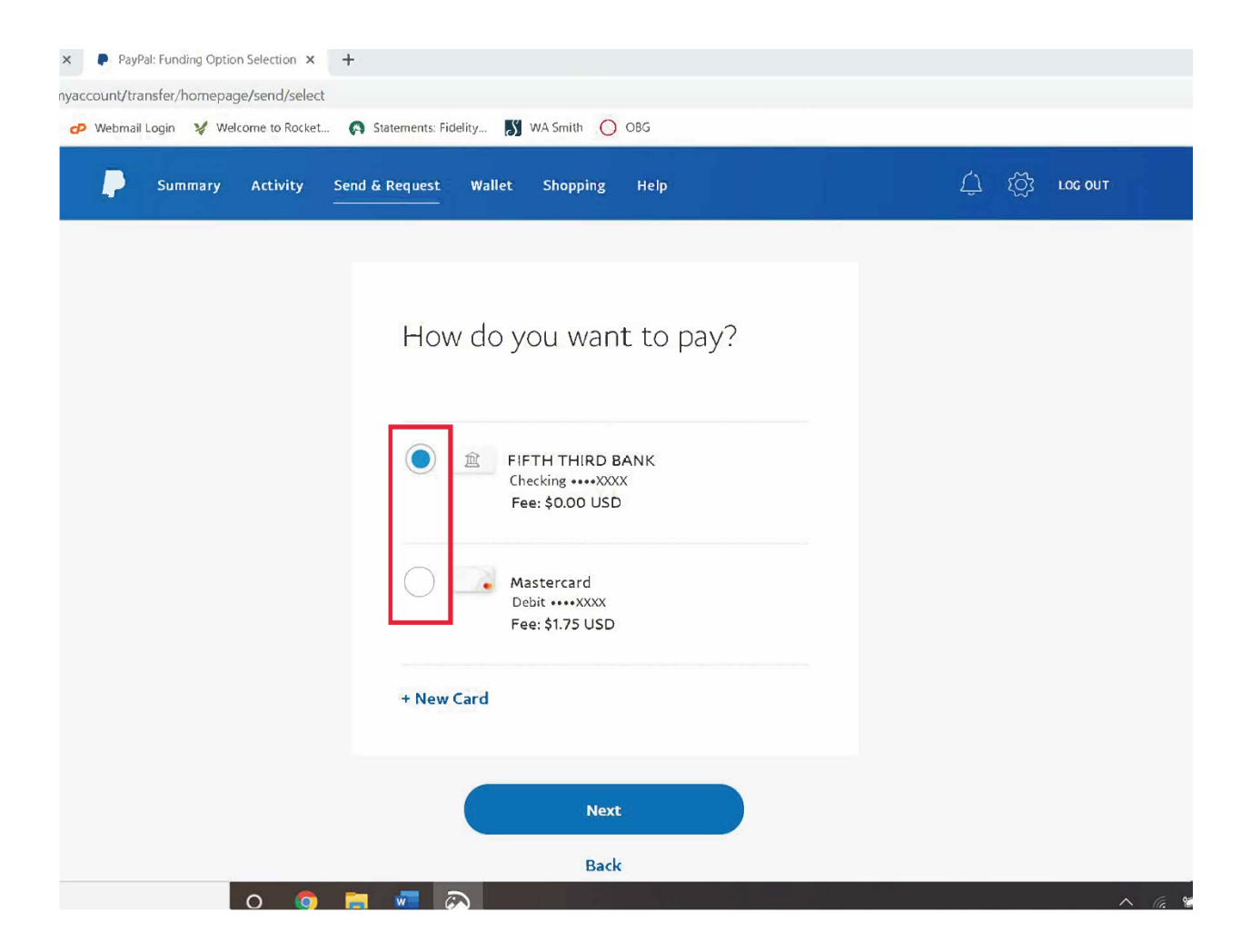

Choose which account to use, then click Next,

If you have not used PayPal before, you will need to enter account information, then click **Next** 

The next screed will provide summary information for you to double check before sending the donation.

If all looks correct, click Send Payment Now

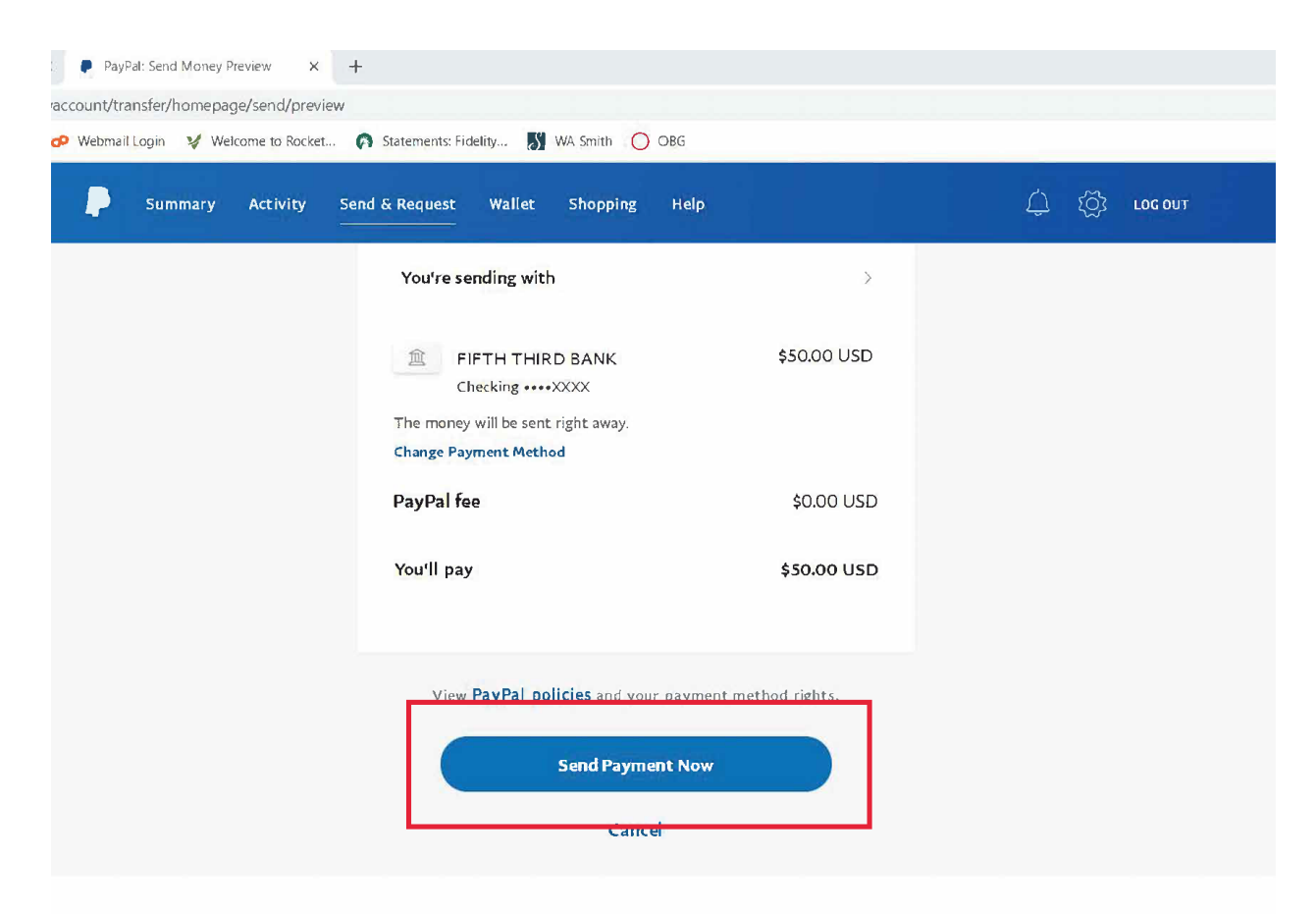

HELP CONTACT US SECURITY FEES FEEDBACK

Thank You for your donation!